## DTC and STC User Guide for Monitoring Testing Progress and Identifying Test Sections for Makeup Testing

| GO TO Reporting>Progress                        | =                                                              | Home                                                                                                    |                                                                 |                                    |                  |               |                    |
|-------------------------------------------------|----------------------------------------------------------------|----------------------------------------------------------------------------------------------------|-----------------------------------------------------------------|------------------------------------|------------------|---------------|--------------------|
|                                                 | A Home                                                         |                                                                                                    |                                                                 |                                    |                  |               |                    |
|                                                 | System ^                                                       | New Illinois Ad                                                                                                    | ministration Platfor                                            | m                                  |                  |               |                    |
|                                                 | Profile                                                        | Posted on Aug 6, 2024<br>Welcome to the new Illinois Admi                                                               | nistration Platform powered by ADAM. From                       | here you can administer the        |                  |               |                    |
|                                                 | 🖿 Test Management 🗠                                            | Illinois Assessments of Readiness                                                                                       | (IAR) for Math and ELA and the Illinois Science                 | e Assessment (ISA).                |                  |               |                    |
|                                                 | Administrations                                                | Additional helpful resources for te                                                                                     | est preparation and administration can be fo                    | aund at the IL Support Page.       |                  |               |                    |
|                                                 | Administrations                                                | Crasing 000E To                                                                                                    | ation of Ministerio                                             |                                    |                  |               |                    |
|                                                 | Rostering ^                                                    | Posted on Aug 6 2025 TE                                                                                                 | sting windows                                                   |                                    |                  |               |                    |
|                                                 | Orgs<br>Users                                                  | Crigs The Spring 2025 test administration windows for IAR and ISA are as follows: (This is also on the IL Support Page) |                                                                 |                                    |                  |               |                    |
|                                                 | álá Reporting                                                  | IAR (ELA/Math) – Paper Testing W                                                                                        | indow                                                           | 3/3/25 - 4/4/25                    |                  |               |                    |
|                                                 | Progress                                                       | IAR (ELA/Math) - Online Testing W                                                                                       | Aindow                                                          | 3/3/25 - 4/18/25                   |                  |               |                    |
|                                                 | Activity<br>Papart Assats                                      | ISA (Science) - Paper Testing Win                                                                                       | ndow (Transcribe in TestNav)<br>Indow                           | 3/3/25 - 4/30/25                   |                  |               |                    |
|                                                 | • Operations                                                   | Inv (control) - Orante reading via                                                                                      |                                                                 | 00120 400120                       |                  |               |                    |
|                                                 | Session Explorer                                               | ADAM Upor Cui                                                                                                    | ide Dage                                                        |                                    |                  |               |                    |
|                                                 | ₩ Orders ^                                                     | Potted on Jul 2 2024                                                                                                    | lue Puge                                                        |                                    |                  |               |                    |
|                                                 | Manage Orders                                                  | For detailed guidance on setting<br>Platform, please refer to the ADAM                                                  | up and operating computer-based testing v<br>M User Guide Page. | within the Illinois Administration |                  |               |                    |
| The Progress Report screen will display each    | Drograge Deport                                                |                                                                                                    |                                                                 |                                    |                  |               | Nome > Program Pr  |
| administration associated with a school or      | Progress Report                                                |                                                                                                    |                                                                 |                                    |                  |               | nume / riogressive |
| district and provide a Session Status overview  | Program:                                                       |                                                                                                    |                                                                 |                                    |                  |               |                    |
| district and provide a Session Status overview  | IL Spring 2025 ELA, Math, and Science V (i) School or District |                                                                                                    |                                                                 |                                    |                  | ct ~          |                    |
| of the school or district.                      | Session Status                                                 |                                                                                                    |                                                                 |                                    | Score Status     |               |                    |
|                                                 | 11879                                                          | 5993                                                                                                    | 3376                                                            | 2510                               | 0                | 5385          |                    |
| This example shows a district with 11,879       | TOTAL                                                          | SUBMITTED                                                                                                    | STARTED                                                         | NOT STARTED                        | SCORE COMPLETE   | TOTAL SCORE P | ENDING             |
| students and the number of student tests        | Search Tests                                                   |                                                                                                    |                                                                 |                                    |                  |               | Export Tilters     |
| submitted started and not started               |                                                                |                                                                                                    | 1                                                               |                                    |                  |               |                    |
|                                                 | Grade 3 ELA<br>Grade 03 English La                             | anguage Arts Spring 25                                                                                                  | 873<br>STUDENTS                                                 |                                    | 632<br>SUBMITTED | 48<br>STARTED | 193<br>NOT STARTED |
| The Free est best to a stable Decision Decision | Jan 23, 2025 - Apr 18, 2                                       | 025                                                                                                    |                                                                 |                                    |                  |               |                    |
| The Export button on this Progress Report       | Grade 3 Mathem                                                 | atics                                                                                                    | 873                                                             |                                    | 254              | 580           | 39                 |
| Overview screen will only export the visible    | Grade 03 Math<br>Jan 23, 2025 - Apr 18, 2                      | Spring 25                                                                                                    | STUDENTS                                                        |                                    | SUBMITTED        | STARTED       | NOT STARTED        |
| data seen in this screenshot. The export        | 0                                                              |                                                                                                    |                                                                 |                                    |                  |               | _                  |
| functionality becomes more useful at the        | Grade 4 ELA<br>Grade 04 English L                              | anguage Arts Spring 25                                                                                                  | 841<br>STUDENTS                                                 |                                    | 604<br>SUBMITTED | 59<br>STARTED | 178<br>NOT STARTED |
| administration level                            | Jan 22, 2025 - Apr 19, 2                                       | 025                                                                                                    |                                                                 |                                    | -                | -             | -                  |
|                                                 | Grade 4 Mathem                                                 | atics                                                                                                    | 842                                                             |                                    | 308              | 509           | 25                 |
|                                                 | Grade 04 Math                                                  | Spring 25                                                                                                    | STUDENTS                                                        |                                    | SUBMITTED        | STARTED       | NOT STARTED        |

Let's take a closer look at the 873 students taking a Grade 3 ELA test in this district by clicking on the Grade 3 ELA table row.

In this Overall Progress view by administration, more information can be derived by either clicking on the arrow to the left of the school or district or by exporting a report by administration.

By clicking the arrow to the left of the school or district, the data will expand to include an overview of the overall progress within a school or district. In this example, a DTC can skim progress across elementary schools that are testing Grade 3 ELA.

An STC would see a progress screen by proctor group rather than by school.

This same view can be changed to show progress as a table by clicking on the check box to the left the Show Progress as a Table function.

An overall progress export report can also be initiated from this view.

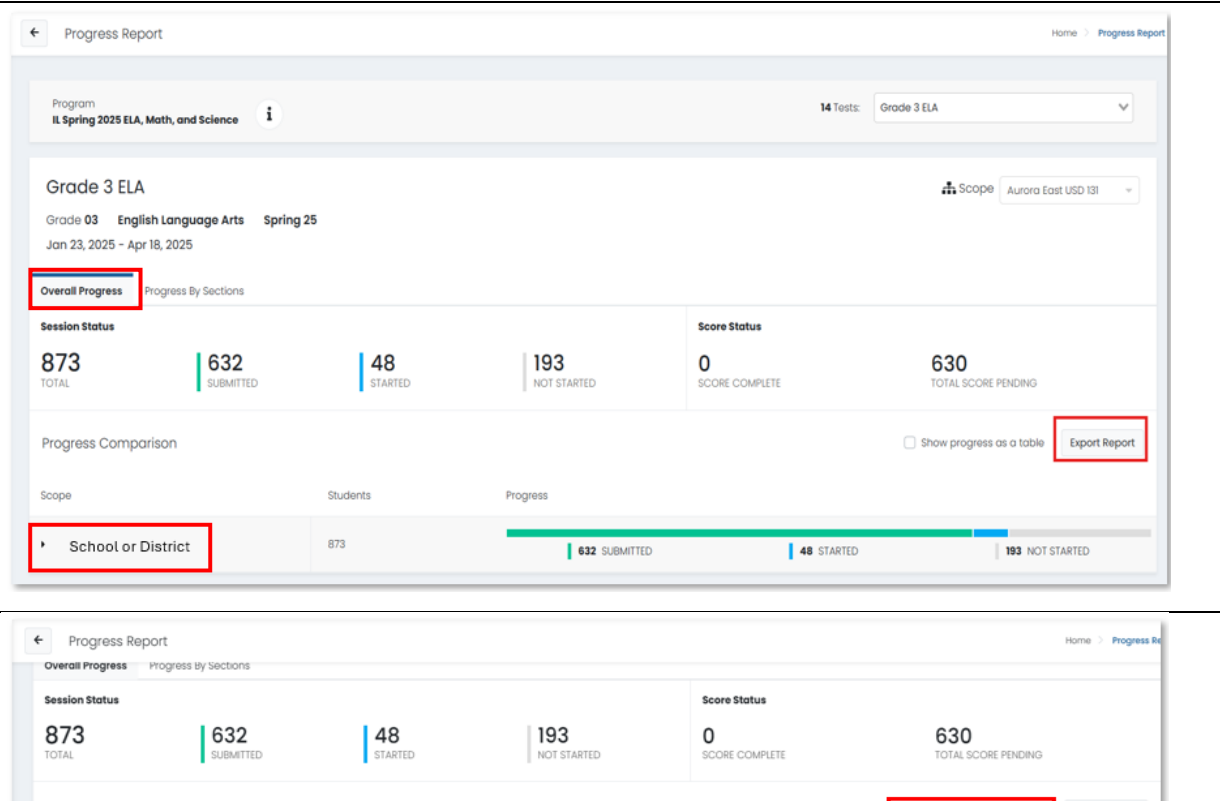

| Overall Progress By Sections |               |                    |                     |                                        |
|------------------------------|---------------|--------------------|---------------------|----------------------------------------|
| Session Status               |               |                    | Score Status        |                                        |
| 873 632 SUBMITTED            | 48<br>STARTED | 193<br>NOT STARTED | 0<br>SCORE COMPLETE | 630<br>TOTAL SCORE PENDING             |
| Progress Comparison          |               |                    | l                   | Show progress as a table Export Report |
| Scope                        | Students      | Progress           |                     |                                        |
| School or District           | 873           | 632 SUBMITTED      | 48 STARTED          | 193 NOT STARTED                        |
| Elementary School            | 93            | 85 SUBMITTED       | 8 STARTED           | 0 NOT STARTED                          |
| Elementary School            | 128           | 108 SUBMITTED      | 17 STARTED          | 3 NOT STARTED                          |
| Elementary School            | 94            | 93 SUBMITTED       | 1 STARTED           | 0 NOT STARTED                          |
| Elementary School            | 67            | 64 SUBMITTED       | 2 STARTED           | <b>1</b> NOT STARTED                   |
| Elementary School            | 80            | 69 SUBMITTED       | 7 STARTED           | 4 NOT STARTED                          |

Toggle to the Progress By Sections view. This Grade 3 ELA School or District view will provide a DTC or STC visibility into Grade 03 English Language Arts Spring 25 the number of sections that remain to be Jan 23, 2025 - Apr 18, 2025 taken in a school or district. Overall Progre **Progress By Sections** Section 2 Section 1 Clicking the arrow to the left of the school or Submitted 642 Submitted 674 district, the data will expand to include a view Started 6 Started 11 Not Started 193 Not Started 220 of Progress by Section within a school or district. Progress Comparison Show progress as a table Export Report Scope Section 1 Section 2 Students Clicking on the Export Report initiates a CSV download of Progress by Section for each test School or District 873 by school or district within the administration chosen. The CSV Export from the Progress by Sections Α school В student view will provide data that includes student С student\_identifier section status. Student sections in Not D test\_progress Started are sections that remain to be Ε test status F score\_status completed. G section\_1\_status Н section\_1\_visited Section Status: section 1 submitted 1 J section 1 started time Κ section\_1\_submitted\_time Submitted L section\_2\_status **Not Started** 0 section\_2\_visited Exited Ρ section\_2\_submitted Q section\_2\_started\_time Reseat R section\_2\_submitted\_time In Progress S section 3 status Τ section\_3\_visited U section\_3\_submitted V section\_3\_started\_time w section\_3\_submitted\_time